## COMMENT S'INSCRIRE À UNE SOIRÉE VIA HELLOASSO ?

1. Rendez-vous sur : <u>https://www.normandie-pediatrie.org/</u>

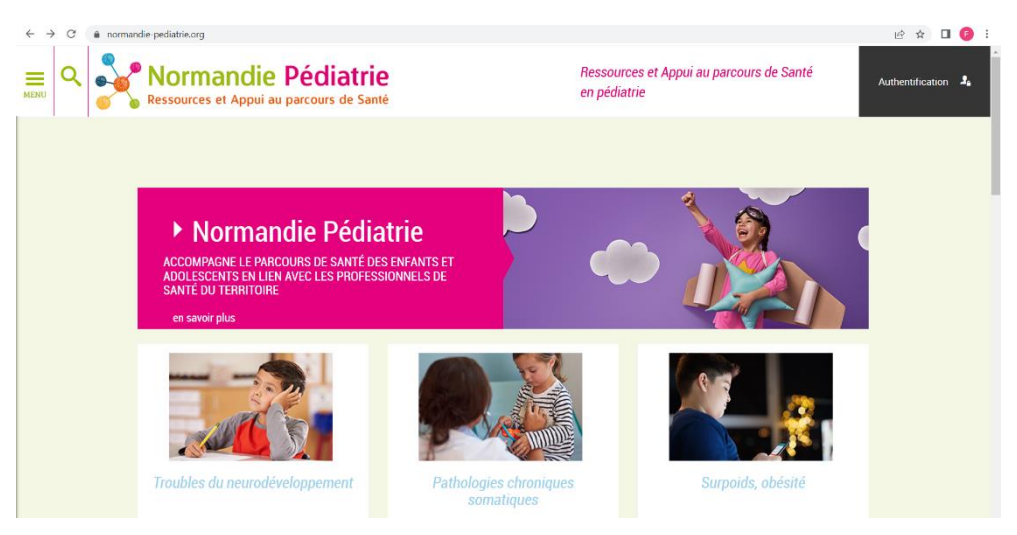

 Choisissez votre évènement depuis la page d'accueil.

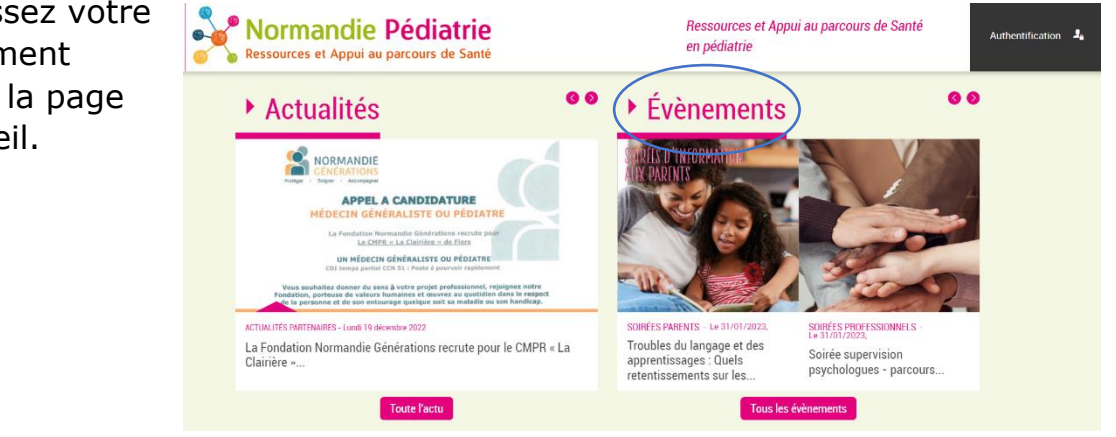

1. Une fois dans l'agenda, sélectionnez la soirée à laquelle vous voulez vous inscrire. Le site va vous rediriger vers la page HELLOASSO.

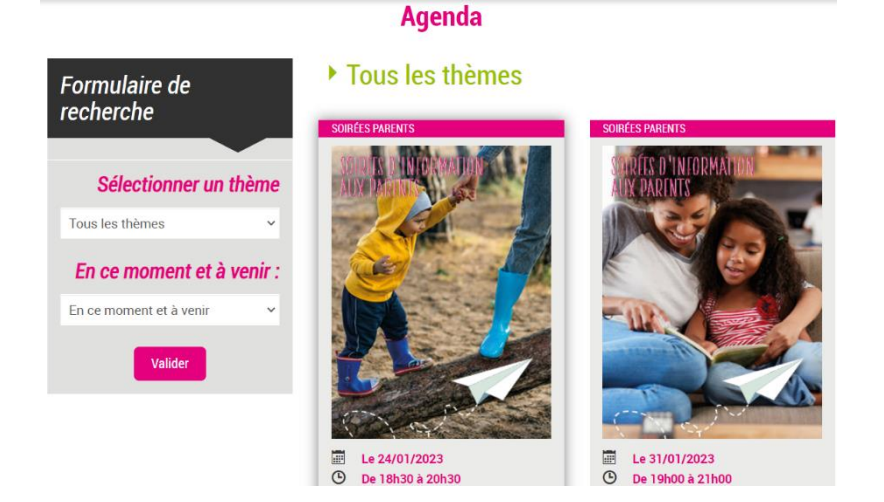

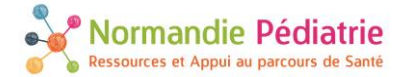

2. Le bulletin d'inscription s'affiche :

| ) helloasso | 100                                                                                                    |                                                                                   |                                                                                         |                                                 | Inscrire mon association                                                           |
|-------------|----------------------------------------------------------------------------------------------------|-----------------------------------------------------------------------------------|-----------------------------------------------------------------------------------------|-------------------------------------------------|------------------------------------------------------------------------------------|
|             | EVREUX- Soirée d'info<br>par AR NormanDys – Norma<br>Le 24 janvier 2023, de 18h30 à 20h30               | rmation aux<br>Indie Pédiatrie                                                    | parents 24-01-23                                                                        | 3                                               | () Fin dans <b>19 jours</b>                                                        |
|             | Comment renforcer l'estime de soi c                                                                     | hez l'enfant et l'adolo:                                                          | escent ?                                                                                |                                                 | Partager l'événement<br>f y in Ø                                                   |
|             | 🏋 Choix des billets 🚨                                                                                   | Participants                                                                      | i≣ Coordonnées                                                                          | Récapitulatif                                   | La Musse Salle Breteau                                                             |
|             | Soirée Estime de soi du 24-01-2                                                                         | 3- Evreux                                                                         | Gratuit                                                                                 | - 0 +                                           | Pavillon 3<br>Allée Louis Martin<br>27180 Saint-Sébastien-de-<br>Morsent<br>France |
|             |                                                                                                    |                                                                                   |                                                                                         | s billets : 0€                                  | Line question ?                                                                    |
|             | HelloAsso est une entreprise soci<br>l'organisme AR NormanDys – No<br>et facultative, vous sera proposé | iale et solidaire, qui fou<br>ormandie Pédiatrie . Un<br>e avant la validation de | rnit gratuitement ses technologie<br>le contribution au fonctionneme<br>votre paiement. | es de paiement à<br>nt de HelloAsso, modifiable | Contactez l'association :<br>Afficher les coordonnées                              |

3. Indiquez combien de personnes assisteront à la soirée et cliquez sur le bouton « Étape suivante »

| 🍹 Choix des billets                                | Participants                                                     | i⊟ Coordonnées                                          | Récapitulatif                                  | ſ | Indiguez le                                                        |
|----------------------------------------------------|------------------------------------------------------------------|---------------------------------------------------------|------------------------------------------------|---|--------------------------------------------------------------------|
| Soirée Estime de soi du 2<br>Il places restantes   | 4-01-23- Evreux                                                  | Gratuit                                                 | - 3 +                                          |   | nombre de billets.                                                 |
| HelloAsso est une entre                            | prise sociale et solidaire, qui foi                              | Montant des                                             | s billets : 0€                                 |   |                                                                    |
| l'organisme AR Norman<br>et facultative, vous sera | Dys – Normandie Pédiatrie . U<br>proposée avant la validation de | Ine contribution au fonctionnement<br>e votre paiement. | t de HelloAsso, modifiable<br>Étape suivante > |   | Cliquez sur « étape<br>suivante » pour continuer<br>l'inscription. |

4. Remplissez le formulaire. Certains **champs sont obligatoires\*** pour finaliser l'inscription.

| Participant 1                                        |                    |               |
|------------------------------------------------------|--------------------|---------------|
| Profil du participant                                |                    |               |
| Sylvie                                               | Collin ~           | ×             |
| Opier les informations saisies pour tous les par     | ticipants suivants |               |
| Ce participant va effectuer le paiement              |                    | Code Postal * |
| Informations complémentaires                         |                    | 14000         |
| J'accepte d'être informé(e) des prochaines soirées * |                    | Ville         |
| Oui                                                  |                    | caen          |
| O Non                                                |                    | Durforeire #  |
| Numéro de téléphone *                                |                    | Profession *  |
| 0685954528                                           | ~                  | ✓ Professeur  |
| Nom de l'enfant concerné                             |                    |               |
| Mila Collin                                          | ~                  | ~             |

~

Normandie Pédiatrie Ressources et Appui au parcours de Santé 5. À l'étape suivante, remplissez les champs de coordonnées.

| 🛱 Choix des billets 🔹 💄 Participants                                                                        | E Coordonnées                                                                                                |                       |
|----------------------------------------------------------------------------------------------------|----------------------------------------------------------------------------------------------------|-----------------------|
| formations de paiement<br>Payer en tant qu'organisme<br>i déjà un compte HelloAsso : j <u>e me connecte</u> | <ul> <li>Il n'y aura pas de paiement. Il<br/>s'agit seulement de confirmer<br/>votre inscription.</li> </ul> |                       |
| nom *                                                                                                    | Nom*                                                                                                    |                       |
| Sylvie 🗸                                                                                                    | Collin 🗸                                                                                                    |                       |
| ail *                                                                                                    |                                                                                                    |                       |
| sylviecollin@gmail.com                                                                                      | ~                                                                                                    |                       |
| hamps obligatoires                                                                                          | re afin da raravaje vec justificatife da pajamant                                                            |                       |
| sourez-vous que vou e auresse emainne contrenc pas u en er                                                  | is ann de recevoir vos jusancaus de parentent.                                                               | Cliquez pour continue |
|                                                                                                    | < Étape précédente Étape suivante >                                                                          |                       |

## 6. Votre récapitulatif s'affiche :

|                                                                                                    | Choix des billets                                                      | Participants                 | } i∃ Coordonn                      | iées                 | 🗹 Récapiti | ulatif |
|----------------------------------------------------------------------------------------------------|------------------------------------------------------------------------|------------------------------|------------------------------------|----------------------|------------|--------|
|                                                                                                    | Récapitulatif                                                          |                              |                                    |                      |            |        |
| Bille<br>Sylvi<br>Soire                                                                                                    | e <b>ts et options</b><br><b>ie collin</b><br>ée Estime de soi du 24-( | 01-23- Evreux                |                                    |                      |            | 0€     |
| Survey States States St | accepte les <u>Conditions Génér</u> e<br>mps obligatoires              | ales d'Utilisation du servic | e et j'ai lu la <u>charte de c</u> | confidentialité *    |            |        |
| Champs obligatoires pour                                                                                                    |                                                                        |                              |                                    | Montant <sup>-</sup> | TTC :      | 0€     |
| valider l'information                                                                                                    |                                                                        |                              | < Étape p                          | récédente            | Valid      | ler >  |
|                                                                                                    |                                                                        |                              |                                    |                      |            |        |
|                                                                                                    |                                                                        |                              |                                    |                      |            | Valio  |

7. Voilà ! Vous êtes inscrit à la soirée.

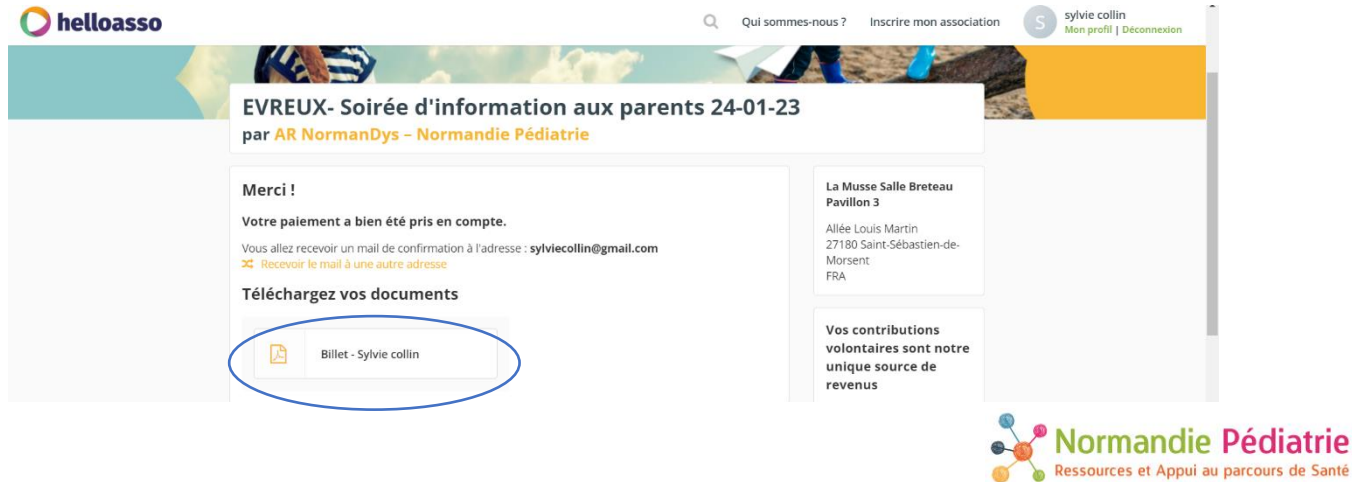